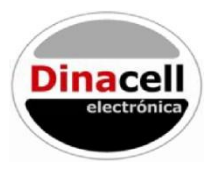

# CONTROL UNIT OMEGA 800-R

# User manual

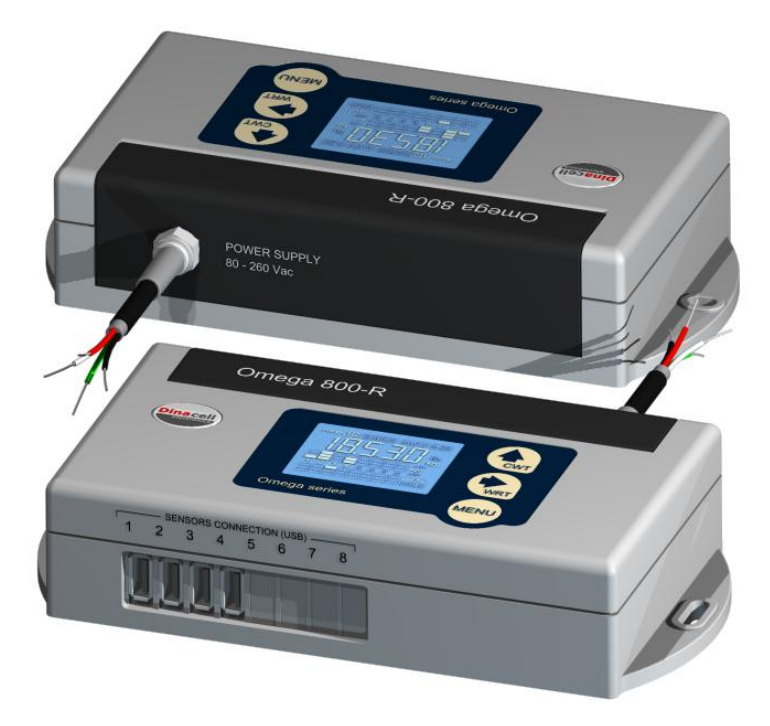

# INDEX

| 1.     | DESCRIPTION AND MAIN FEATURES                                                                                    | .3      |  |  |  |
|--------|----------------------------------------------------------------------------------------------------|---------|--|--|--|
| 2.     | DISPLAY AND CONTROL BUTTONS                                                                                      | .4      |  |  |  |
| 3.     | INSTALLATION AND CONNECTIONS                                                                                     | .5      |  |  |  |
| 4.     | MENU STRUCTURE                                                                                                   | .6      |  |  |  |
| 5.     | HOW TO CHECK OR MODIFY PARAMETERS                                                                                | .6      |  |  |  |
| 6.     | SYSTEM CONFIGURATION                                                                                             | .7      |  |  |  |
| 7.     | OPERATION DEPENDING ON THE APPLICATION                                                                           | .8      |  |  |  |
| 7<br>7 | .1. SYSTEM USED AS A ROPE TENSION MONITOR (WRT)   .2. SYSTEM USED TO WEIGH THE CAR (CWT) OR COUNTERWEIGHT (CTWT) | 9<br>10 |  |  |  |
| 8.     | ERROR CODES AND TROUBLESHOOTING                                                                                  | 11      |  |  |  |
| 9.     | SPECIFICATIONS                                                                                                   | 11      |  |  |  |
| 10.    | 10. QUICK CONFIGURATION GUIDE12                                                                                  |         |  |  |  |

#### **1. DESCRIPTION AND MAIN FEATURES**

Dinacell OMEGA 800-R is a system to measure the weight of the elevator car (CWT) or counterweight (CTWT) as well as to monitor the tension of each elevator rope individually.

This system consists of inputs for up to eight *sensors*.

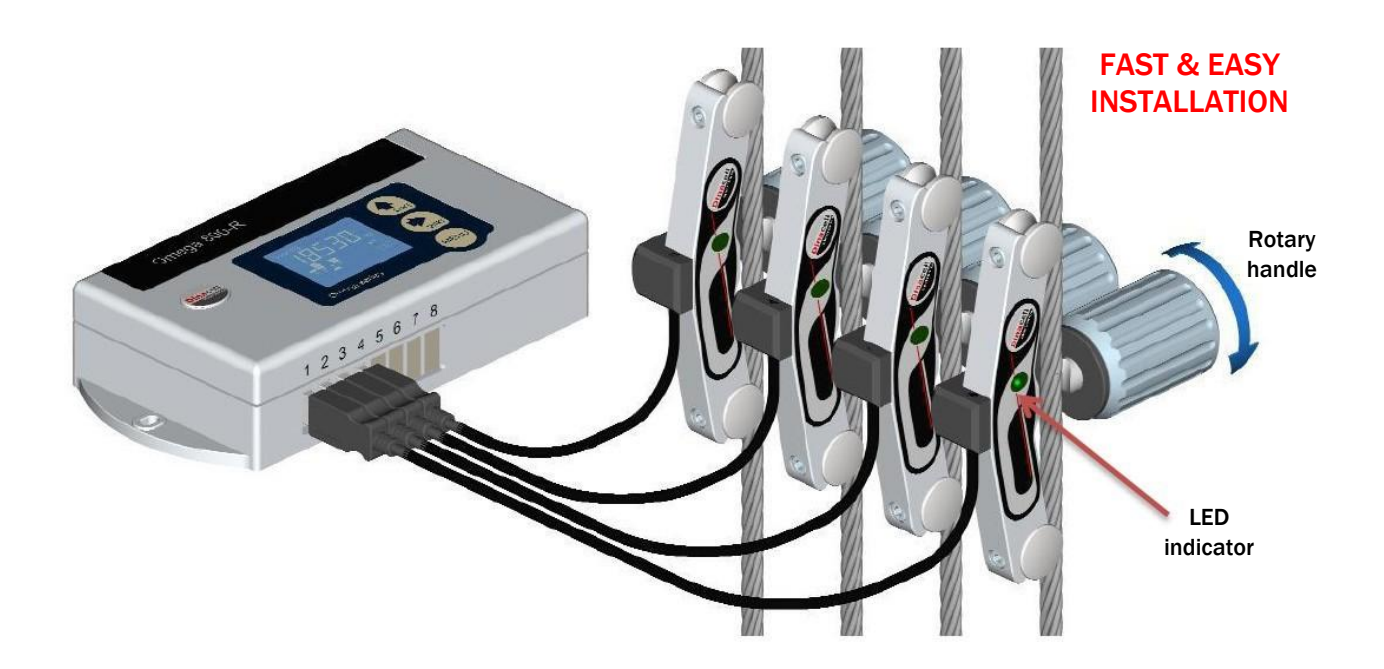

Materials of the kit:

Control Unit

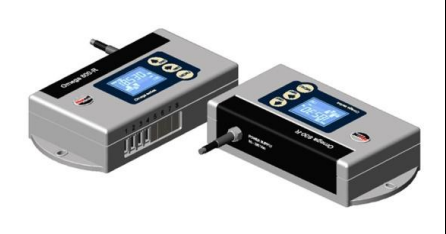

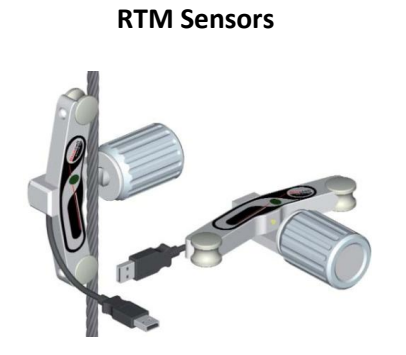

Suitcase

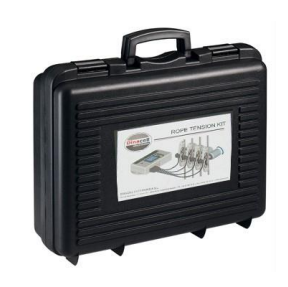

#### 2. DISPLAY AND CONTROL BUTTONS

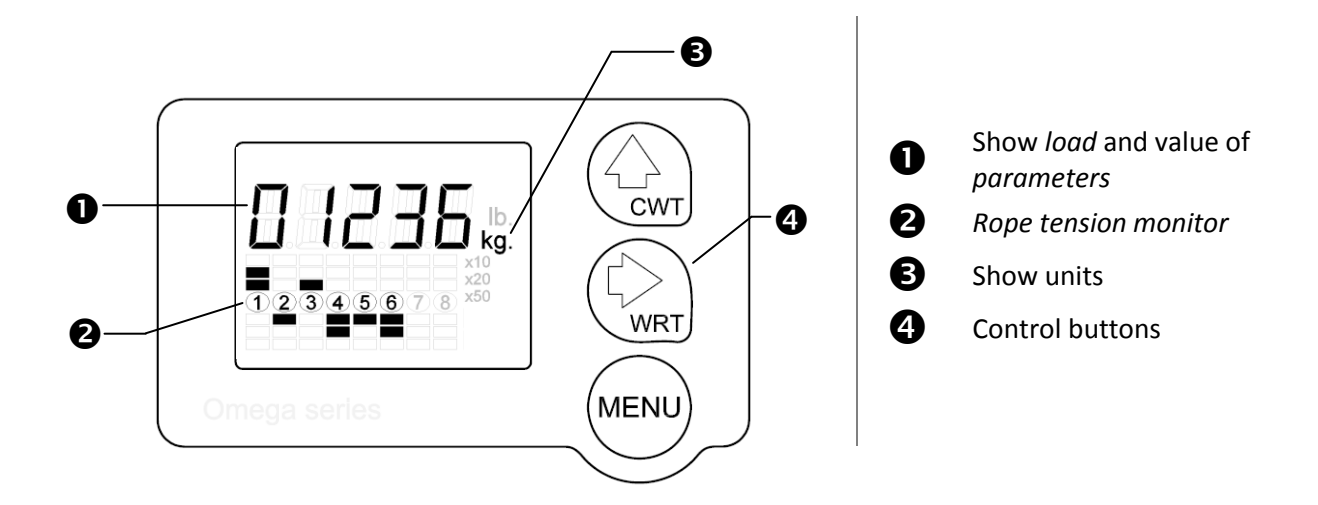

Functions of control buttons:

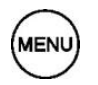

- a. Enter/exit of the menu and navigate through parameters.
- b. Accept and save modified values.

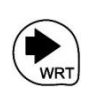

- a. When load is shown: Enter in the rope tension monitor function (WRT)
- b. During menu navigation: Enter to modify a parameter.
- c. While modifying a parameter: Chose digit to change.
- a. When load is shown: while it is keeping pressed it will show the weight of the car (CWT) or counterweight (CTWT) depending on where the sensors have been installed.

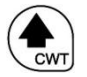

- b. During menu navigation: Show the stored value of the selected parameter.
- c. While modifying a parameter: Change the blinking digit incrementally from 0 to 9.

#### 3. INSTALLATION AND CONNECTIONS

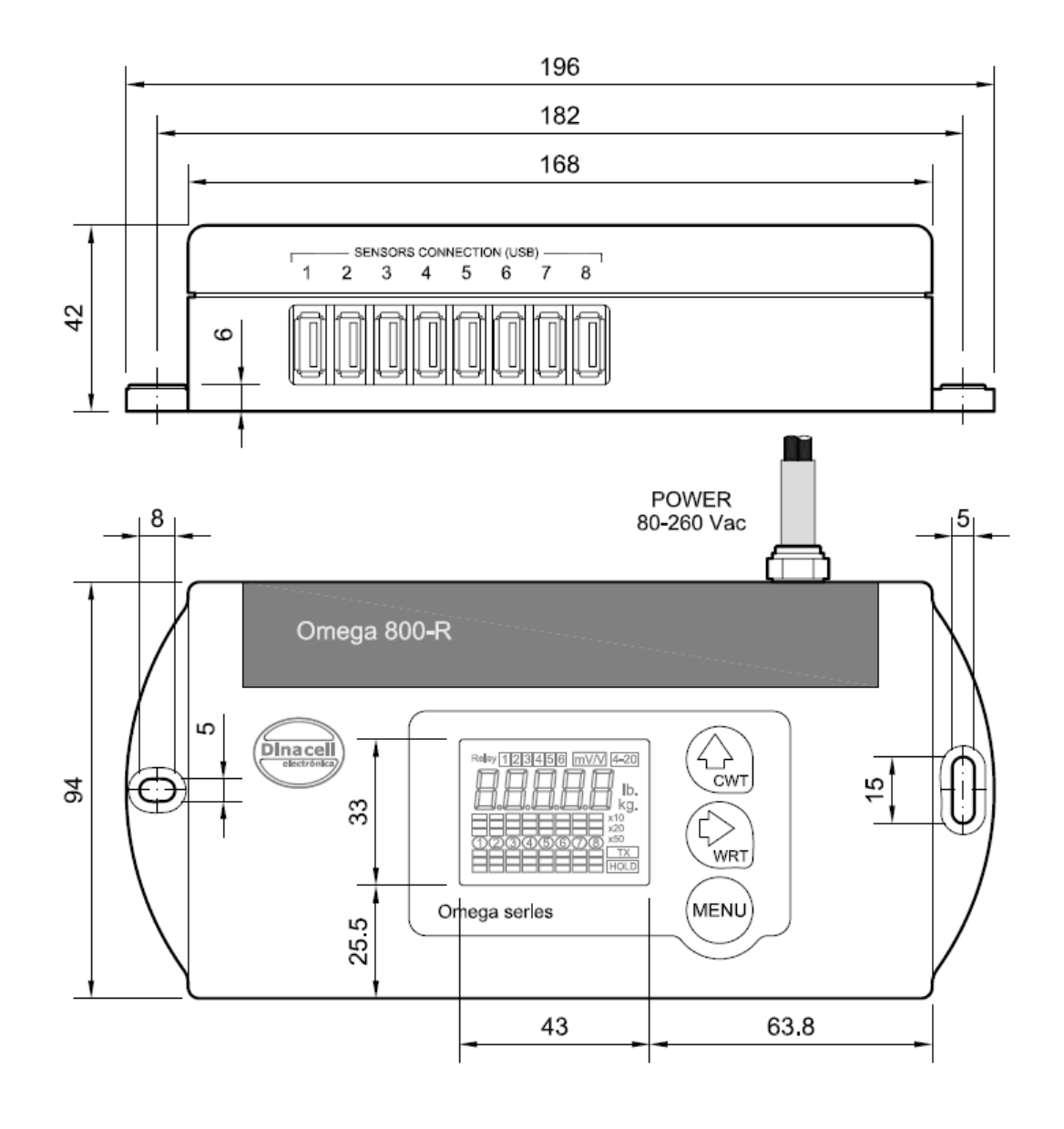

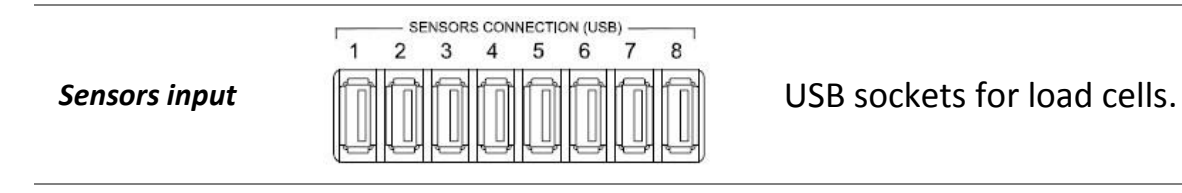

Power supply cord

#### Earthed 80-260V ac power supply

## 4. MENU STRUCTURE

The menu has the cyclic structure shown in the following figure. Press (MENU) button for 2 seconds to enter, then press it repeatedly to move from a parameter to another. Press it for 2 seconds to exit.

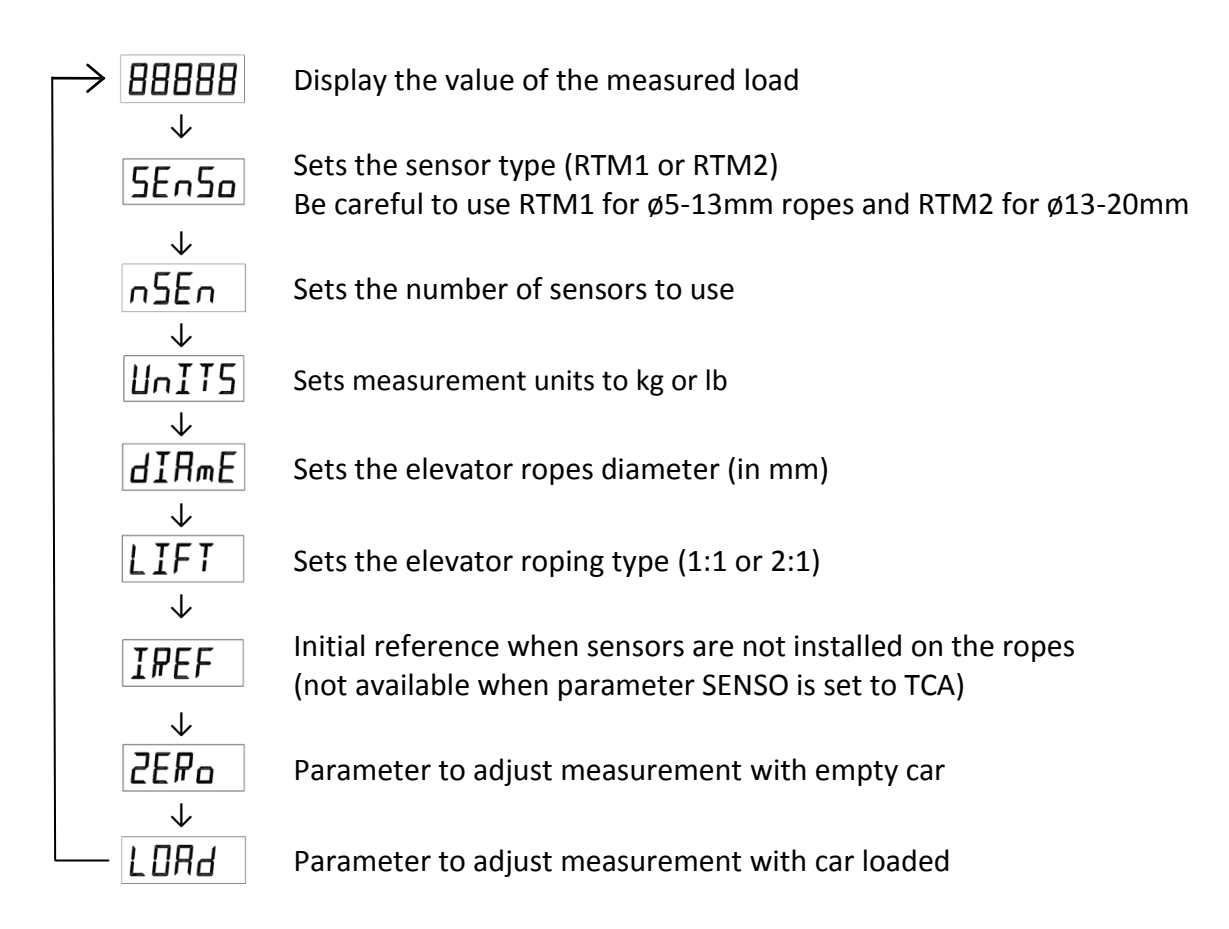

### 5. HOW TO CHECK OR MODIFY PARAMETERS

Once inside menu and display showing the parameter to be viewed or changed:

- Press to check the current value.
- Press to enter to modify the value:
  - Press to chose the digit to change (blinking) and to change it.

(if there's no digit blinking, change the value with with button directly).

Press  $\stackrel{\text{(MENU)}}{\longrightarrow}$  twice to save the value.

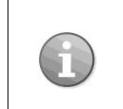

If (MENU) button is not pressed the second time before display blink ends, the changes will not be stored.

After any of these operations, the display shows the current parameter.

#### 6. SYSTEM CONFIGURATION

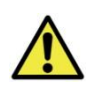

Make sure that the sensors are NOT installed on the ropes

- 1. Install the control unit with the information of the *INSTALL AND CONNECTIONS* chapter.
- 2. Connect sensors to the unit Omega.
- 3. Power up the unit with the correct voltage (see the SPECIFICATIONS chapter).

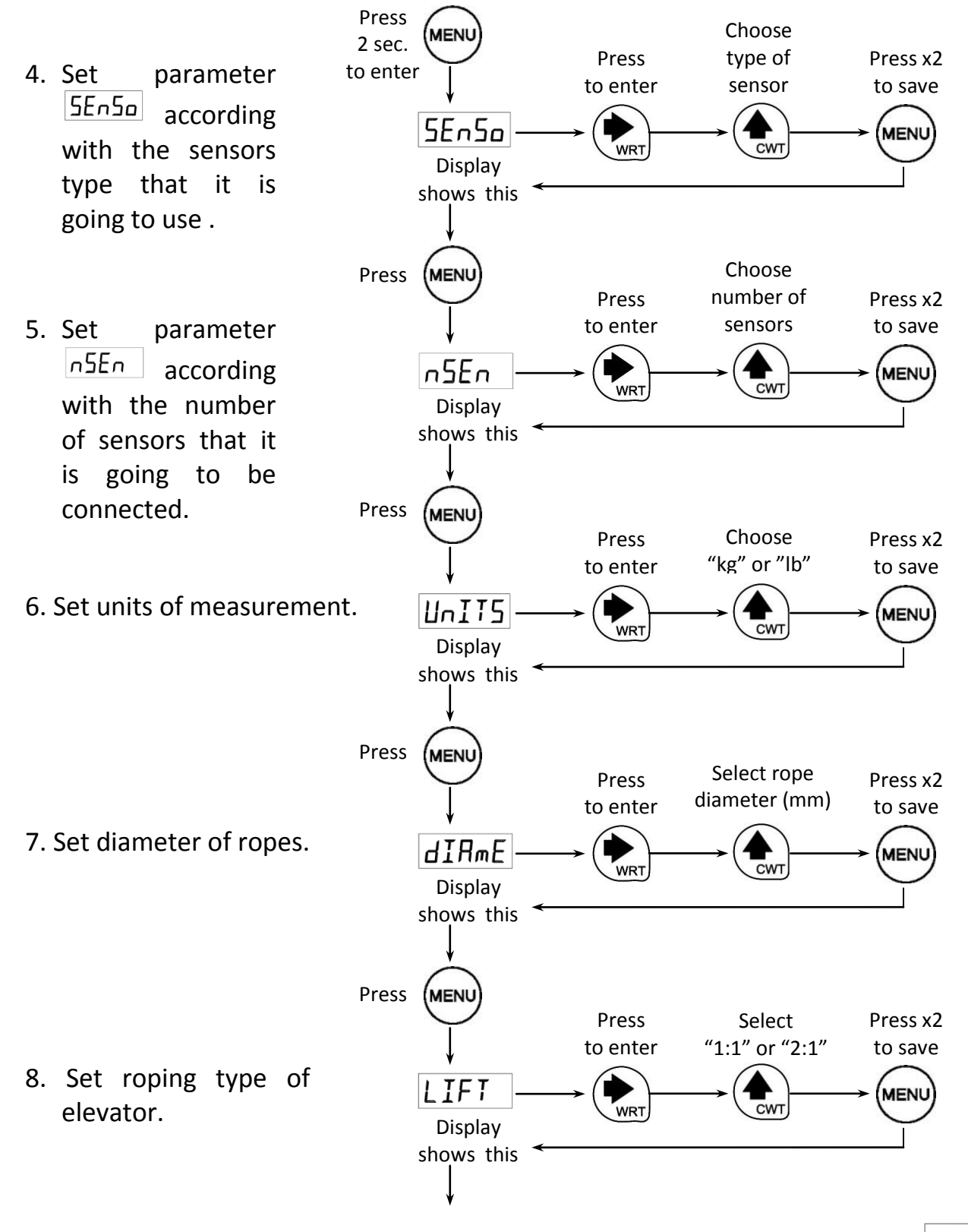

The *IPEF* operation sets the zero when sensors are not installed on the ropes. After this, the ropes tension can be measured and adjusted individually as well as the car and counter weight load can be measured.

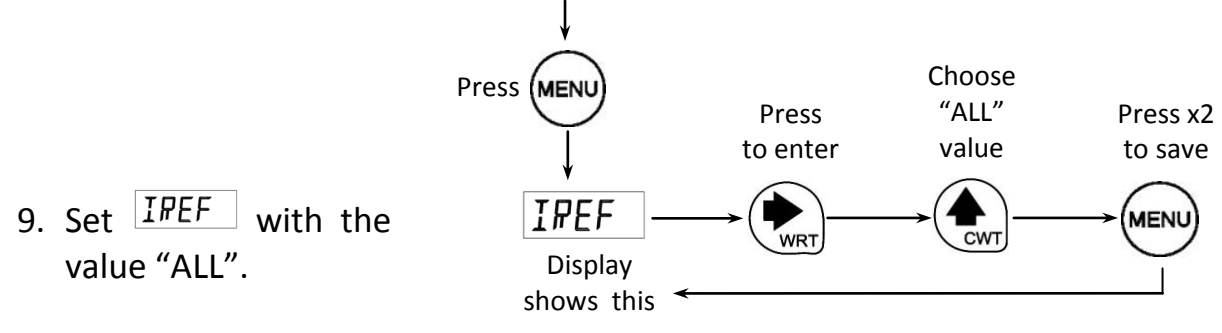

#### 7. OPERATION DEPENDING ON THE APPLICATION

This system has two modes of working:

- a) can be used to adjust ropes tension (WRT) (see chapter 7.1)
- b) can be used to measure the weight of the car (CWT) or of the counterweight (CTWT). (see chapter 7.2)

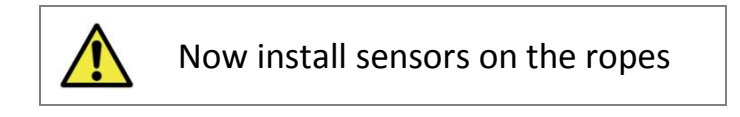

Install the sensors according with the next drawing depending on the application:

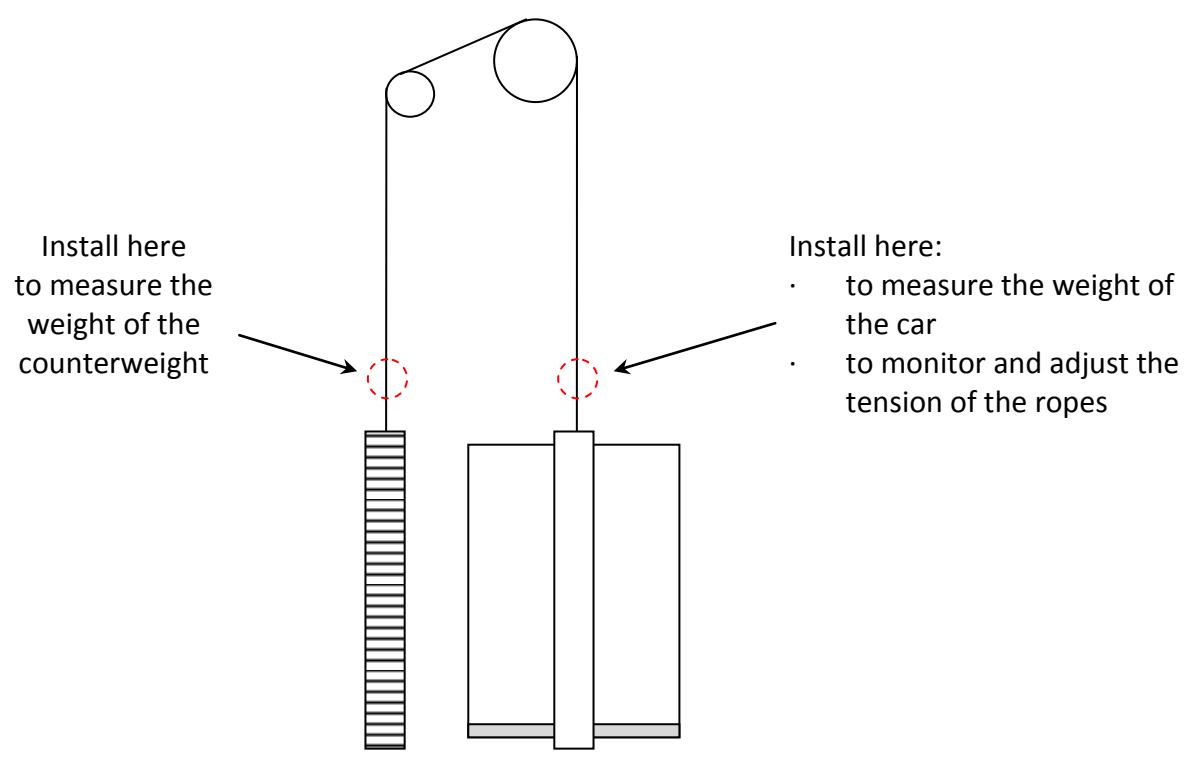

#### (Drawing for 1:1 roping)

#### 7.1. SYSTEM USED AS A ROPE TENSION MONITOR (WRT)

- Make sure the sensors are installed on the ropes.
  - $\cdot$  Make sure the cabin is empty and there's no weight on the car roof.

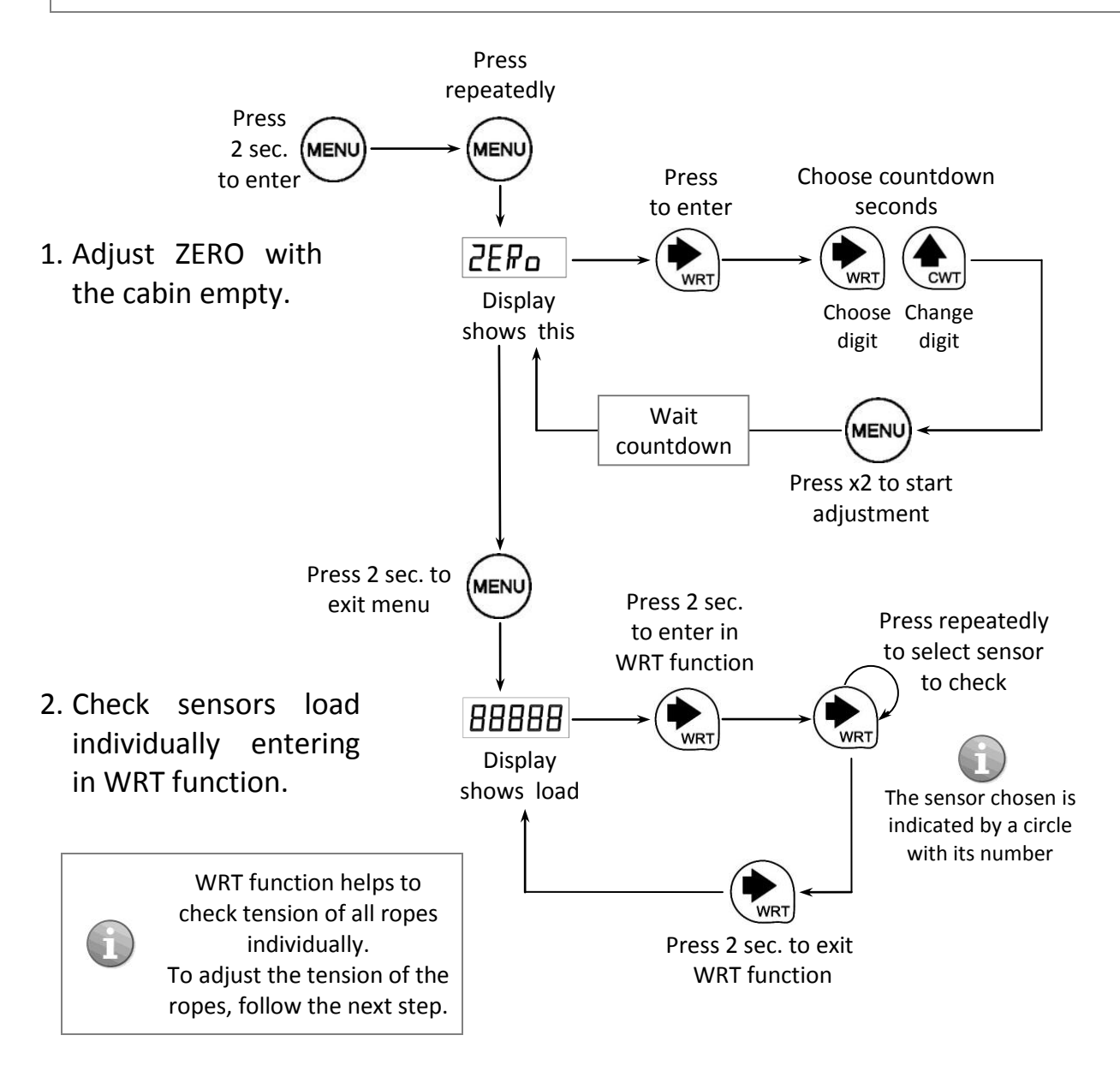

3. Adjust tension of ropes with the help of *rope tension monitor (WRT)* in display, as it is explained with the next figure.

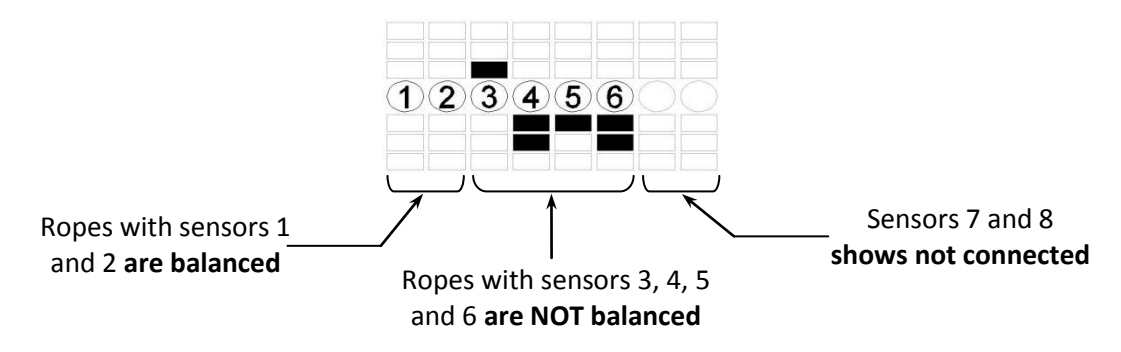

#### 7.2. SYSTEM USED TO WEIGH THE CAR (CWT) OR COUNTERWEIGHT (CTWT)

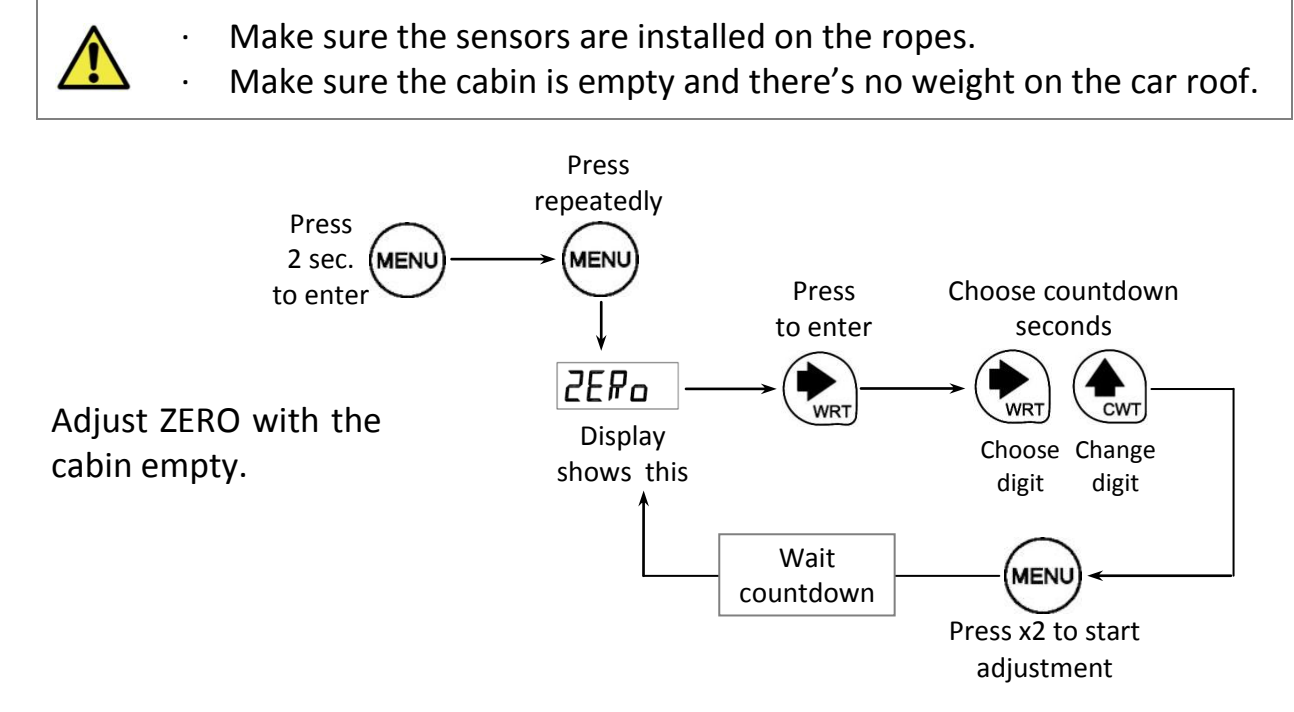

Now, after ZERO setting, the measured value of the Car Weight (CWT) or Counterweight (CTWT) can be checked (depending on where the sensors were installed). **Keep pressed the button** during 2 seconds and the weight will be shown in display. This value remains stored despite the sensors are uninstalled from the ropes.

U The system is factory calibrated, nevertheless, if it is considered that there is a high friction on the guides of the elevator, in order to optimize results on the measurement, an additional operation could be done using a well known weight inside the cabin.

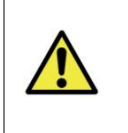

Make sure that zero adjustment is already done

Introduce inside the cabin a well known weight (minimum 50% of the elevator full load).

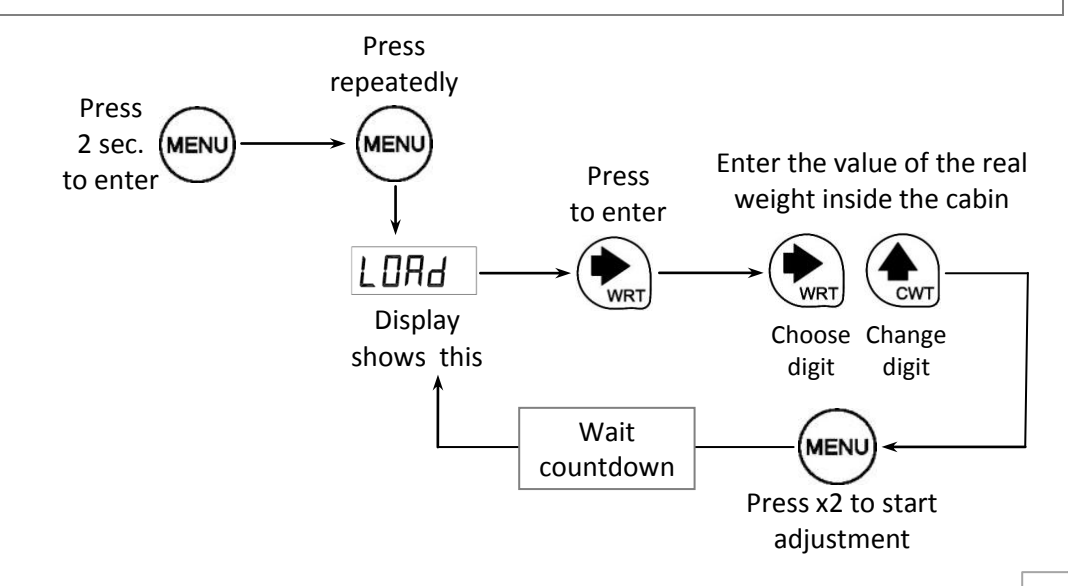

### 8. ERROR CODES AND TROUBLESHOOTING

When the unit detects some anomaly it will show an error codes of the following:

|      | Error description                           | Action                       |
|------|---------------------------------------------|------------------------------|
|      | Load cell is not properly connected, it     | Check the load cells         |
|      | or its cable is damaged.                    | connection.                  |
|      | Negative overflow.                          | Check the load cell          |
| Errz | The load cell is giving a negative signal   | connection because it should |
|      | too high.                                   | be no negative charge.       |
|      | Positive overflow.                          | load cell by another with    |
| Err3 | Load cell is holding a higher load than     | higher nominal load.         |
|      | its nominal value.                          |                              |
|      | Polarity error. This happens when the       | Check the load cells         |
| E M  | unit adjusts the weight with the wrong      | connection.                  |
|      | load cell polarity, or the weight is not in | Adjust the zero and weight   |
|      | the cabin during the adjustment.            | again.                       |
|      | Loss of data in memory.                     | The unit must be configured  |
| Err8 | Notice: When this error appears, every      | again with the properly      |
|      | relay will remain in OFF state.             | values.                      |
|      | Load cell with very low sensibility.        | Adjust the zero and weight   |
|      | Usually the unit is wrong adjusted.         | again.                       |

**RESTORING THE FACTORY SETTINGS** (Only in case of configuration problems)

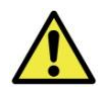

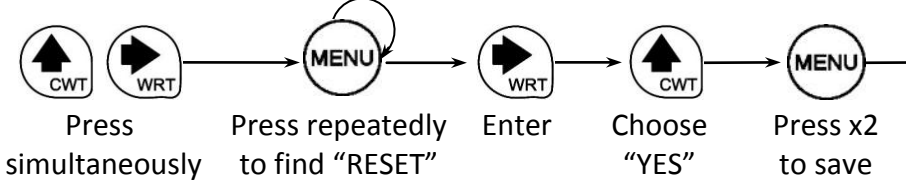

Press 2 sec. to exit

MENU

#### 9. SPECIFICATIONS

| Power supply      | Short-circuitable.                       |  |
|-------------------|------------------------------------------|--|
| characteristics   | It is not necessary to replace any fuse. |  |
| Nominal voltage   | 80-260V ac                               |  |
| Maximum current   | 130mA                                    |  |
| Nominal frequency | 50-60 Hz                                 |  |
| Вох               | IP-50 V0 fireproof plastic.              |  |

### **10. QUICK CONFIGURATION GUIDE**

#### Parameters checking or modification

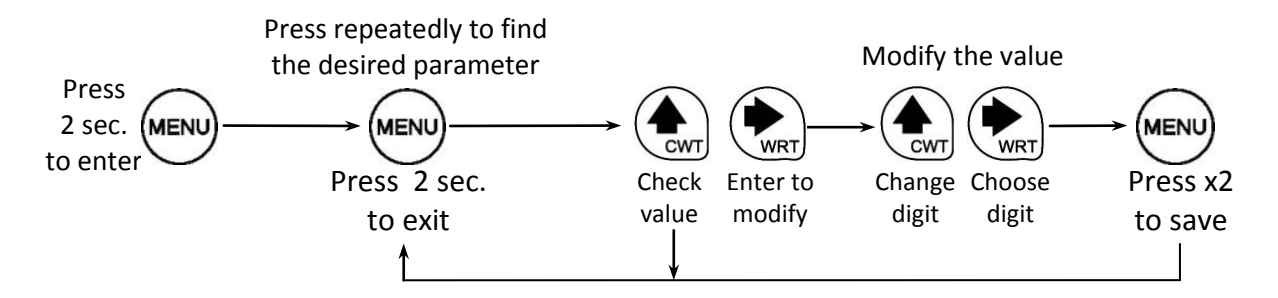

#### System configuration

- 1. Make the necessary connections.
- 2. <u>Make sure that the sensors are not installed on the ropes.</u>
- 3. Set parameter 5En5a according with the sensors type.
- 4. Set parameter  $\frac{n5En}{n}$  according with the number of sensors.
- 5. Set UnITS of measurement ("kg" or "lb").
- 6. Set dIRmE according with the type of ropes of the elevator.
- 7. Set  $\angle LIFT$  according with the roping type of the elevator.
- 8. Set IPEF with the value "ALL".
- 9. <u>NOW, install sensors on the ropes as shown in drawing of the chapter 7</u> <u>depending on the application</u>
- 10. Adjust ZERO with the cabin empty.

#### Follow next operations a) or b) depending on the application:

- a) <u>When system is working as a</u> rope tension monitor (WRT)
- Check sensors load individually pressing button during 2 seconds and then exit pressing button during 2 seconds.
- 2. Adjust tension of ropes with the help of *rope tension monitor (WRT)* in display.
- b) When system is working to measure the weight of the car (CWT) or the counterweight (CTWT)
- 1. Keep pressed the button during 2 seconds and the weight of the car or the counterweight will be shown in display. Depending on where the sensors were installed.

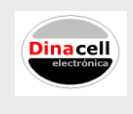

Dinacell Electrónica, S.L. - www.dinacell.com C/ El torno, 8 - 28522 Rivas Vaciamadrid - Madrid (SPAIN) Tel.: +34 91 300 14 35 - Fax: +34 91 300 16 55

91-4754-01 14/03/2013